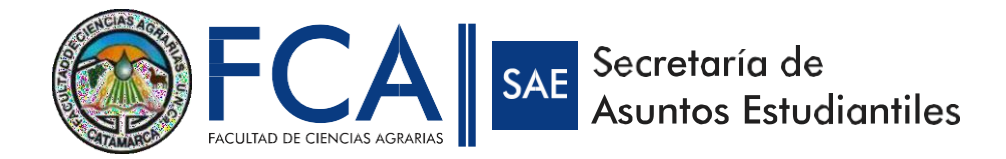

### INSTRUCTIVO PARA LA PREINSCRIPCIÓN

PARA INICIAR LA PRE-INSCRIPCIÓN ES MUY IMPORTANTE QUE PRESTES ATENCIÓN A LO SIGUIENTE:

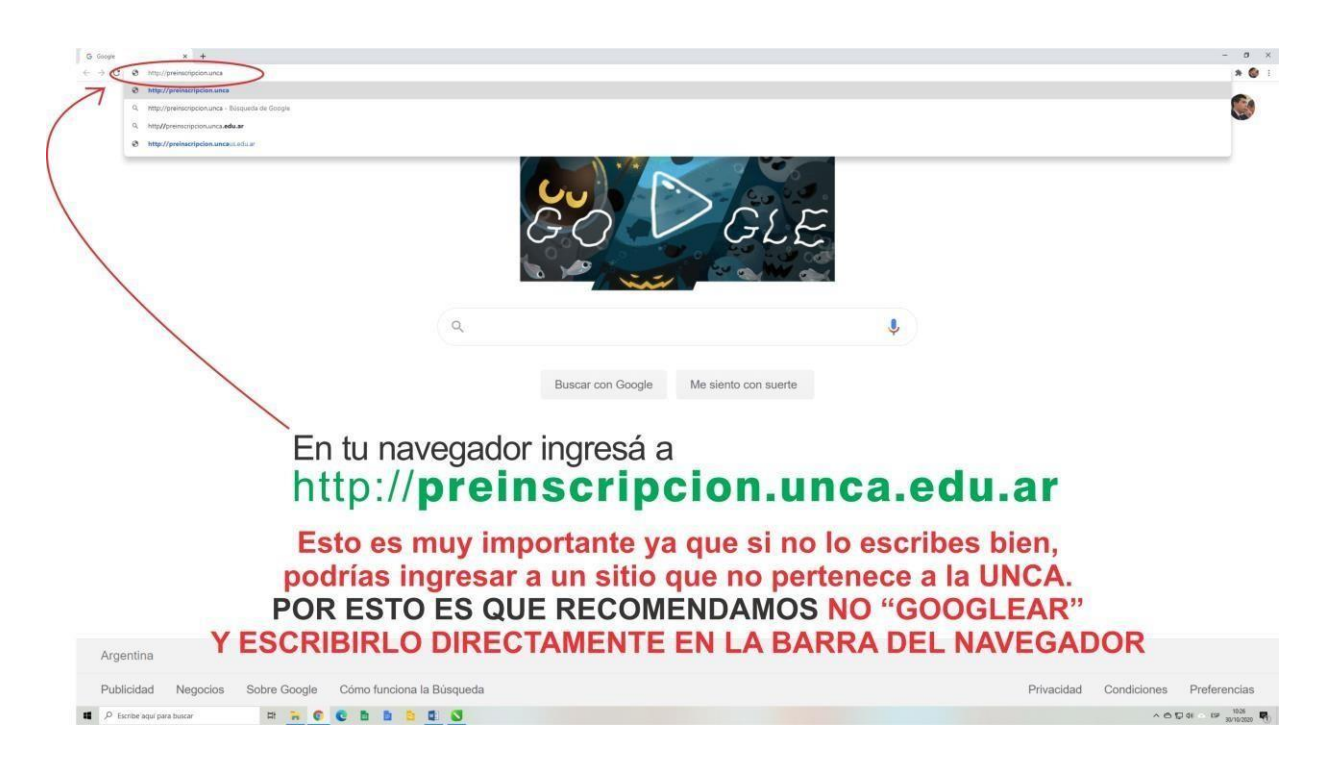

AHORA SI!! SI CORROBORAS QUE ESTÁS EN EL SITIO CORRECTO, YA PODÉS COMENZAR CON TU PREINSCRIPCIÓN.

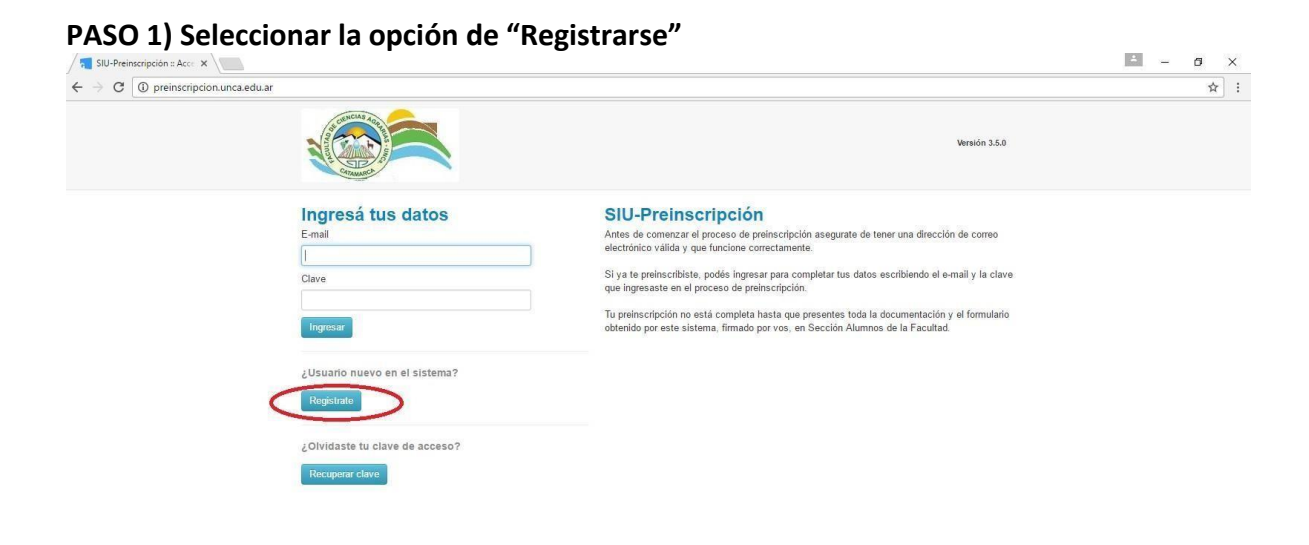

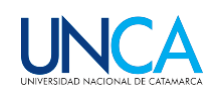

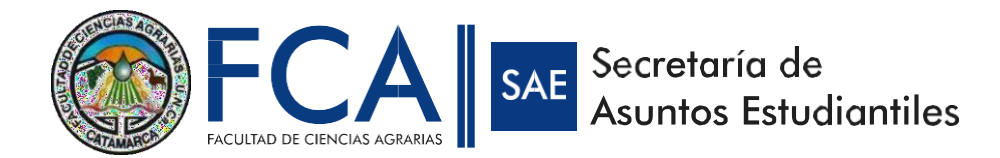

### PASO 2) Completar los datos correspondientes

| SIU-Preinscripción :: Crea ×                                                                                                    |                                                     |                                          |                                                                                         | A., | - 0 | × |
|----------------------------------------------------------------------------------------------------|-----------------------------------------------------|------------------------------------------|-----------------------------------------------------------------------------------------|-----|-----|---|
|                                                                                                    |                                                     |                                          |                                                                                         |     | ¥   | Y |
|                                                                                                    |                                                     |                                          | Versión 3.5.0                                                                           |     |     |   |
| Crear nuevo usua                                                                                                    | rio                                                 |                                          |                                                                                         |     |     |   |
| Tu preinscripción no estará<br>completa hasta que presentes<br>toda la documentación y el                                                              | ATENCIÓN: los datos carga<br>Por favor, verificá qu | idos en esta pantal<br>ue los mismos sea | a no podrán ser modificados posteriormente.<br>a correctos antes de generar el usuario. |     |     |   |
| formulario obtenido por este<br>sistema, firmado por vos, en                                                                                           | Datos del usuario                                   |                                          |                                                                                         |     |     |   |
| Sección Alumnos de la<br>Facultad.                                                                                                    | E-mail (*)                                          |                                          | Repetir e-mail (*)                                                                      |     |     |   |
| Antes de comenzar el proceso<br>de preinscripcion asegurato de<br>tener una dirección de corneo<br>electrònico valida y que<br>funcione correctamente. | Clave (*)                                           |                                          | Reingresá la clave (*)                                                                  |     |     |   |
| Completá los campos de este<br>formulario con atención.<br>LUEGO NO PODRÁS<br>MODIFICARLOS.                                                            | Datos personales                                    |                                          |                                                                                         |     |     |   |
| Una vez completado podrás                                                                                                    | Apellido (*)                                        |                                          | Nombres (*)                                                                             |     |     |   |
| ingresar al sistema, con el<br>usuario y clave que ingresás<br>ahora                                                                                   | Nacionalidad (*)                                    |                                          | Pais emisor del documento (*)                                                           |     |     |   |
| at roy a.                                                                                                    | - Seleccioná -                                      | ٣                                        | *                                                                                       |     |     |   |
|                                                                                                    | Tipo de Documento (*)                               |                                          | Número de documento (*)                                                                 |     |     |   |
|                                                                                                    | - Seleccioná -                                      | *                                        |                                                                                         |     |     |   |

PASO 3) Completar el CAPTCHA

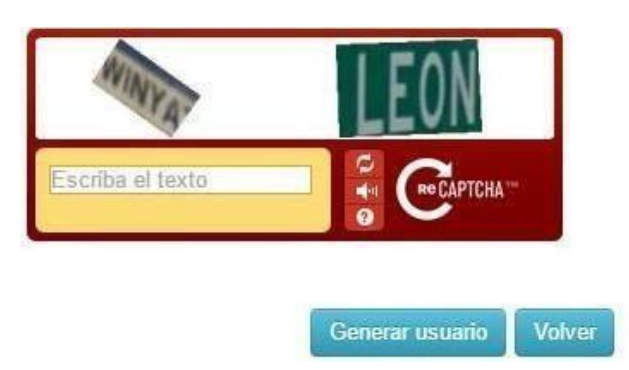

PASO 4) Los datos se cargarán y se le solicitará que ingrese a su cuenta de correo electrónico para confirmar. Este paso es importante para poder continuar con la Preinscripción.

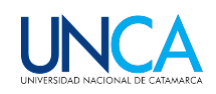

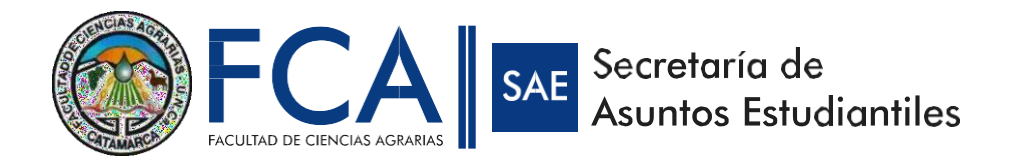

| / 📲 SIU-Preinscripción :: Acce 🗙 V 📻 SIU-Preinscripción :: Care 🗙                                     |                                                                                                    | × | o × |
|----------------------------------------------------------------------------------------------------|----------------------------------------------------------------------------------------------------|---|-----|
| ← → C ① preinscripcion.unca.edu.ar/acceso/                                                            |                                                                                                    |   | ☆ : |
|                                                                                                    | Versión 3.5.0                                                                                                    |   |     |
| Tus d<br>Para activar tu acceso a Preinscripción, ingresá<br>Si no lo recibitos<br>Si no, podés solic | atos se grabaron correctamente.<br>s tu cuenta de correo y segui los pasos indicados en el mail que te enviamos.<br>e estar en la caryota de corron on obesado (SPAM).<br>itar el reenvio del mail clickeando en este link. |   |     |
| Ingresá tus datos                                                                                     | SILI-Preinscripción                                                                                                    |   |     |
| E-mail                                                                                                | Antes de comenzar el proceso de preinscripción asegurate de tener una dirección de correo                                                                                                    |   |     |
|                                                                                                    | electrónico válida y que funcione correctamente.                                                                                                    |   |     |
| Clave                                                                                                 | Si ya te preinscribiste, podés ingresar para completar tus datos escribiendo el e-mail y la clave<br>que ingresaste en el proceso de preinscripción.                                                                        |   |     |
| Ingesar                                                                                               | Tu preinscripción no está completa hasta que presentes toda la documentación y el formulario<br>obtenido por este sistema, firmado por vos, en Sección Alumnos de la Pacultad.                                              |   |     |
| ¿Usuario nuevo en el sistema?                                                                         |                                                                                                    |   |     |
| Registrate                                                                                            |                                                                                                    |   |     |
| ¿Olvidaste tu clave de acceso?                                                                        |                                                                                                    |   |     |
| Recupierar clave                                                                                      |                                                                                                    |   |     |
|                                                                                                    |                                                                                                    |   |     |

## PASO 5) Una vez confirmados los datos en el correo electrónico, ingresar los datos para continuar con la preinscripción (e-mail y clave).

| SIU-Preinscripción :: Acce 🗙 💦 SIU-Pre                              | einscripción :: Carg 🗙                                                                                                    |                                                                                                    | A | ٥ | × |
|---------------------------------------------------------------------|----------------------------------------------------------------------------------------------------|----------------------------------------------------------------------------------------------------|---|---|---|
| $\leftrightarrow$ $\rightarrow$ C $\odot$ preinscripcion.unca.edu.a | ar/acceso/                                                                                                    |                                                                                                    |   | ☆ | : |
|                                                                     |                                                                                                    | Versión 3.5.0                                                                                                    |   |   |   |
|                                                                     | Para activar tu acceso a Preinscripción, i<br>Si no lo recibis<br>Si no, pod                                                                          | Tus datos se grabaron correctamente. ×<br>ingresá a tu cuenta de correo y segui los pasos indicados en el mail que te enviamos.<br>te, puede estar en la carpeta de correo no deseado (SPAM).<br>lés solicitar el reenvio del mail clickeando en este link.                                                                                                    |   |   |   |
| (                                                                   | Ingressi tus datos<br>E-mail<br>Clave<br>Ingressi<br>¿Usuario nuevo en el sistema?<br>Rogistrato<br>¿Olvidaste tu clave de acceso?<br>Recuperar clave | SIU-Preinscripción<br>Antes de comercar el proceso de preinscripción asegurate de tener una dirección de correo<br>electrónico válida y que funcione correctamente.<br>Si ya te preinscribiste, podés ingresar para completar tus datos escribiendo el e-mail y la clave<br>que ingresasta en el proceso de preinscripción.<br>Tu preinscripción no está completa hasta que presentes toda la documentación y el formulario<br>obtenido por este sistema, firmado por vos, en Sección Alumnos de la Facultad. |   |   |   |

### PASO 6) Al ingresar se le solicitará elegir la carrera en la que desea hacer la preinscripción. Hacer clic en "Elegir Carrera".

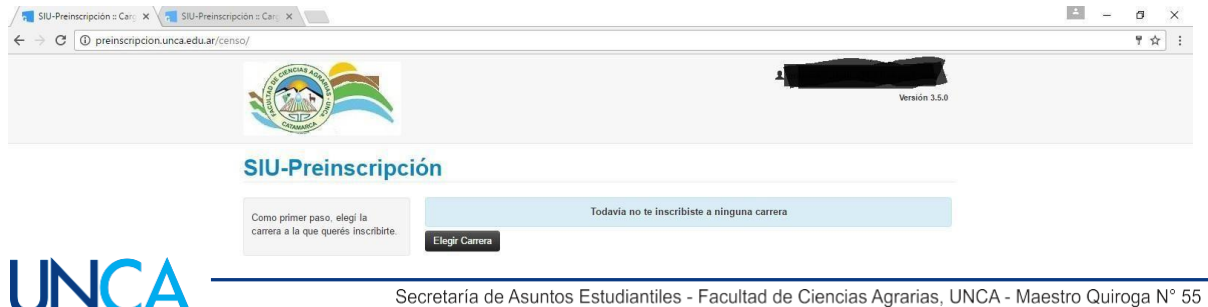

Secretaría de Asuntos Estudiantiles - Facultad de Ciencias Agrarias, UNCA - Maestro Quiroga N° 55 e-mail: sae@agrarias.unca.edu.ar

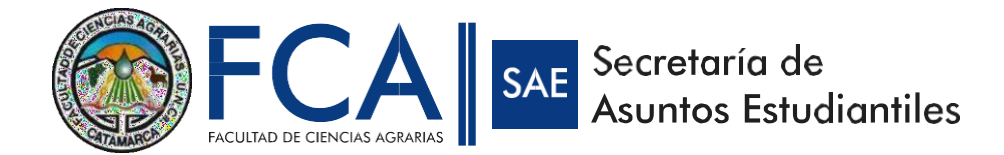

# PASO 7) Completar los datos en los siguientes campos eligiendo la carrera y la modalidad de cursado.

| C ) preinscription.unca.edu.ar/censc/          SIU-Preinscription         Como primer paso, elegi la carrera a la que queres inscribite         English         Sede (*)         Modalidad (*)         Modalidad (*)         Modalidad (*)                                                                                                    | / 📶 SIU-Preinscripción = Carg 🗙 🔪 📊 SIU-Preinscripc                             | tión :: Carg 🗙 🔪                                                                        |                                                                                                    |   |          |               | A | ø > | 8 |
|----------------------------------------------------------------------------------------------------|---------------------------------------------------------------------------------|-----------------------------------------------------------------------------------------|----------------------------------------------------------------------------------------------------|---|----------|---------------|---|-----|---|
| SIU-Preinscripción   Como primer paso, elegi la carrera   Carrera a la que queries inscribite   Egent   Sede (*)   Modalidad (*)   Modalidad (*)   Carrera (*)   Carrera (*)   Sede (*)   Modalidad (*)   Carrera (*)                                                                                                    | $\leftarrow$ $\rightarrow$ C $\textcircled{0}$ preinscripcion.unca.edu.ar/cense | 0/                                                                                      |                                                                                                    |   |          |               |   | ₩ ☆ | : |
| SIU-Preinscripción<br>Como primer paso, elegí la<br>carrera a la que quetes inscribire<br>Efort<br>Modalidad (')<br>Lacpatar<br>Como primer paso, elegí la<br>carrera ()<br>Carrera ()<br>Carrer |                                                                                 |                                                                                         | Selección de carrera                                                                                   | 8 | 1        | Versión 3.5.0 |   |     |   |
|                                                                                                    |                                                                                 | SIU-Preinscripción<br>Como primer paso, elegi la<br>carrera a la que queres inscribirto | Selección de carrera<br>Unidad Académica (°)<br>Seleccióná<br>Carrera (°)<br>Sede (°)<br>Modalidad (°) |   | carrera. |               |   |     |   |

PASO 8) Completar los datos solicitados para concluir.

| Sid-Preinscripcion & Carg X                                                                                                    |                                      |                                       |                    |                  |            |               |  |   |
|----------------------------------------------------------------------------------------------------|--------------------------------------|---------------------------------------|--------------------|------------------|------------|---------------|--|---|
| C ① preinscripcion.unca.edu.ar/censo/                                                                                                    |                                      |                                       |                    |                  |            |               |  | z |
|                                                                                                    |                                      |                                       |                    | ,                |            | Versión 3.5.0 |  |   |
| SIU-Preinscripci                                                                                                    | ión                                  |                                       |                    |                  |            | 🖨 Imprimir    |  |   |
| Carrera                                                                                                    | Carreras elegi                       | das                                   |                    |                  |            |               |  |   |
| Datos principales<br>Datos personales<br>Financiamiento de estudios                                                                                                    | Unidad Académica                     | Carrera                               | Tipo de<br>carrera | Sede             | Modalidad  |               |  |   |
| Situación laboral<br>Situación familiar                                                                                                    | Universidad Nacional de<br>Catamarca | TECNICO UNIV.EN PARQUES Y<br>JARDINES | Grado              | Sede<br>Agrarias | Presencial | Eliminar      |  |   |
| Estudios<br>Tecnología                                                                                                    | Elegir Carrera                       |                                       |                    |                  |            |               |  |   |
| Deportes<br>Idiomas<br>Discanacidad                                                                                                    | Turno preferido                      |                                       |                    |                  |            | **            |  |   |
|                                                                                                    | Turno preferido                      |                                       |                    |                  |            |               |  |   |
| Completá los campos de este<br>formulario. Una vez completado                                                                                                    | - Seleccioná -                       | ¥                                     |                    |                  |            |               |  |   |
| podés imprimirlo y presentarte en<br>la sede, o podés guardarlo e<br>imprimirlo posteriormente.                                                                                                    |                                      |                                       |                    |                  |            | Guardar       |  |   |
| Los campos marcados con (*) son obligatorios.                                                                                                    |                                      |                                       |                    |                  |            |               |  |   |
| No second de la factoria de la factoria de la facto |                                      |                                       |                    |                  |            |               |  |   |

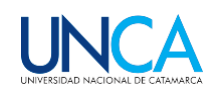